## Student: How to Submit a DE Funding Application

1. Login to your GAFutures account at <u>www.gafutures.org</u>.

You must have a complete PROFILE which includes your full name, date of birth, (double check this) social security number and list your high school. Failure to have any of those items, will prevent you from completing your form.

2. On the left side of the main page, click on "My Dual Enrollment Profile".

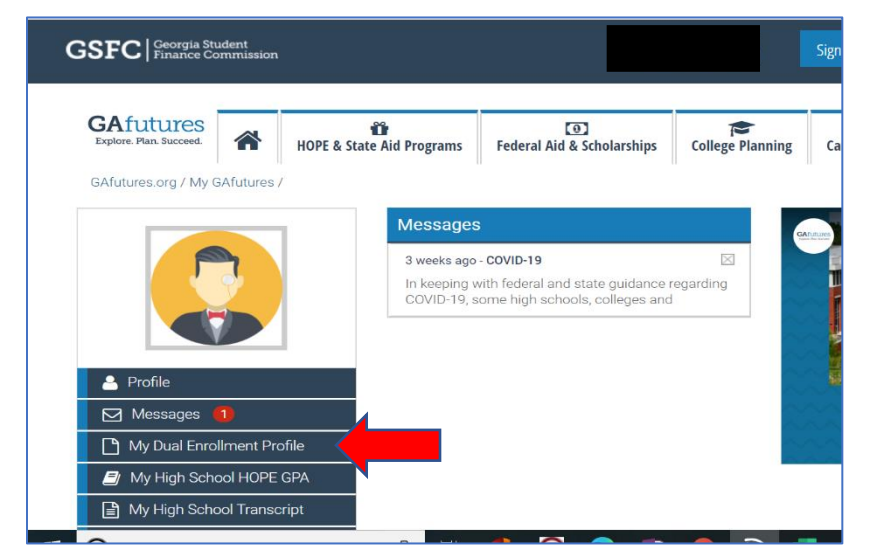

3. Click on "The upcoming 2020-2021" in blue in the middle of the page.

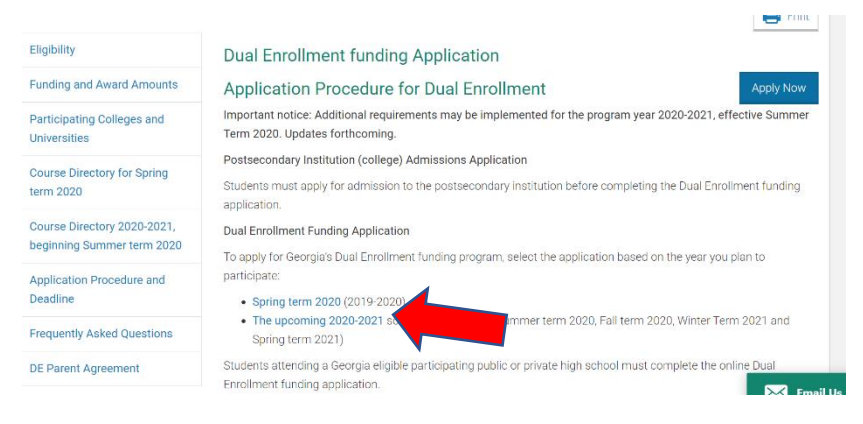

4. Choose "Apply for Dual Enrollment".

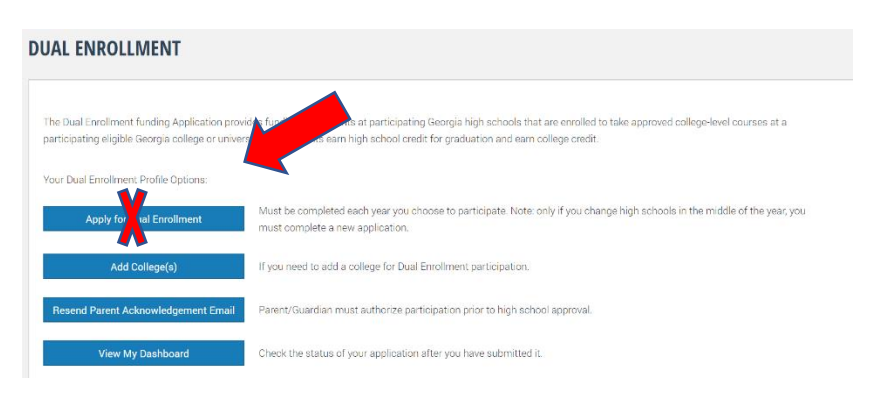

5. Complete and acknowledge the required information. You will electronically sign the form and submit.

| DUAL ENROLL                                                                                                    | MENT APPLICA                                                                                                    | TION                                                                                                    |                                                                                                    |                                                                                                    |                                                                                                    |                                                                                                    |
|----------------------------------------------------------------------------------------------------|----------------------------------------------------------------------------------------------------|----------------------------------------------------------------------------------------------------|----------------------------------------------------------------------------------------------------|----------------------------------------------------------------------------------------------------|----------------------------------------------------------------------------------------------------|----------------------------------------------------------------------------------------------------|
| Return to My Dual Enr                                                                                                    | oliment Profile                                                                                                    |                                                                                                    |                                                                                                    |                                                                                                    |                                                                                                    |                                                                                                    |
|                                                                                                    |                                                                                                    |                                                                                                    |                                                                                                    |                                                                                                    |                                                                                                    |                                                                                                    |
|                                                                                                    |                                                                                                    |                                                                                                    |                                                                                                    |                                                                                                    |                                                                                                    | Print                                                                                                    |
| approved courses wh<br>12 quarter hours. A ne<br>Course Directory for a<br>Lunderstand that failin<br>program may or may<br>resulting from withdr<br>transcript of my grad<br>An asterisk (*) indicat | ich you may enroll and re<br>aw application must be c<br>approved courses which<br>ure to enroll in and pass<br>not be transferable to a<br>awal from a college will b<br>es to my high school.<br>les a required field. | eceive Dual Enrollment fundi<br>ompleted and submitted ear<br>you may erroll and receive [<br>designated courses may res<br>University System or other C<br>be returned to the Georgia St | ng. Your counselor may app<br>th year you plan to enroll in<br>Dual Enrollment funding. You<br>ult in my not graduating wit<br>follege; this is determined by<br>udent Finance Commission | prove courses up to the<br>college with Dual Enroll<br>or counselor may appro<br>h my class. I understan<br>y the college transferrin<br>I. Further, I authorize the | per term maximum of<br>ment. Refer to the Dua<br>ve courses based on y<br>d that any credits earn<br>g into. I also understar<br>a colleges(s) named be | 15 semester or<br>I Enrollment<br>our eligibility,<br>ed under this<br>id that any refund<br>low to forward a |
| Student Demogra                                                                                                    | phics 🕜                                                                                                    |                                                                                                    |                                                                                                    |                                                                                                    |                                                                                                    |                                                                                                    |
| First Name                                                                                                    | М                                                                                                    | Last Name                                                                                                    | SSN                                                                                                    |                                                                                                    | DOB                                                                                                    |                                                                                                    |
|                                                                                                    | C                                                                                                    |                                                                                                    |                                                                                                    | ۲                                                                                                    |                                                                                                    | ۲                                                                                                    |
| Home Address                                                                                                    |                                                                                                    | ZIP                                                                                                    | City                                                                                                    | State                                                                                                    |                                                                                                    |                                                                                                    |
|                                                                                                    |                                                                                                    |                                                                                                    |                                                                                                    |                                                                                                    | ~                                                                                                    |                                                                                                    |
| Phone Number                                                                                                    | Student's Email Add                                                                                                    | ress                                                                                                    |                                                                                                    |                                                                                                    |                                                                                                    |                                                                                                    |
|                                                                                                    |                                                                                                    |                                                                                                    |                                                                                                    |                                                                                                    |                                                                                                    |                                                                                                    |
|                                                                                                    |                                                                                                    |                                                                                                    |                                                                                                    |                                                                                                    |                                                                                                    |                                                                                                    |
| Parent/Guardian Email A                                                                                                    | ddress *                                                                                                    |                                                                                                    | Confirm Parent/G                                                                                                    | uardian Email Address                                                                                                    | *                                                                                                    |                                                                                                    |
|                                                                                                    |                                                                                                    |                                                                                                    |                                                                                                    |                                                                                                    |                                                                                                    |                                                                                                    |
| Parent's email address m                                                                                                    | ust be different than the                                                                                                    | student's email address.                                                                                                    | Check this box i                                                                                                    | if your parent/guardian                                                                                                    | does not have an em                                                                                                    | ail address. 🛿                                                                                                |
|                                                                                                    |                                                                                                    |                                                                                                    |                                                                                                    |                                                                                                    |                                                                                                    |                                                                                                    |
| High School                                                                                                    |                                                                                                    |                                                                                                    |                                                                                                    |                                                                                                    |                                                                                                    |                                                                                                    |
| Are you attending High S                                                                                                    | chool or Home Study?                                                                                                    | *                                                                                                    |                                                                                                    |                                                                                                    |                                                                                                    |                                                                                                    |
| C High School C Hoi                                                                                                    | ne study                                                                                                    |                                                                                                    |                                                                                                    |                                                                                                    |                                                                                                    |                                                                                                    |
| High School *                                                                                                    |                                                                                                    |                                                                                                    |                                                                                                    |                                                                                                    |                                                                                                    |                                                                                                    |
| Allatoona High School (1                                                                                                    | 10057)                                                                                                    | *                                                                                                    |                                                                                                    |                                                                                                    |                                                                                                    |                                                                                                    |
|                                                                                                    |                                                                                                    |                                                                                                    |                                                                                                    |                                                                                                    |                                                                                                    |                                                                                                    |
| I plan to enroll in Dual Enr                                                                                                    | ollment course(s) durin                                                                                                    | g the school year Select Sc                                                                                                    | hool Year 🗸 👻 *, 🚱                                                                                                    |                                                                                                    |                                                                                                    |                                                                                                    |
| During the school year I s                                                                                                    | elected, I will be in the                                                                                                    | Select Grade 🔷 👻 *                                                                                                    | grade. 😮                                                                                                    |                                                                                                    |                                                                                                    |                                                                                                    |
|                                                                                                    |                                                                                                    |                                                                                                    |                                                                                                    |                                                                                                    |                                                                                                    |                                                                                                    |
| College Selection                                                                                                    |                                                                                                    |                                                                                                    |                                                                                                    |                                                                                                    |                                                                                                    |                                                                                                    |
| Select the school year you                                                                                                    | plan to take Dual Enrollr                                                                                                    | ment course(s) to see partic                                                                                                    | cipating college(s) or unive                                                                                                    | rsities.                                                                                                    |                                                                                                    |                                                                                                    |
|                                                                                                    |                                                                                                    |                                                                                                    |                                                                                                    |                                                                                                    |                                                                                                    |                                                                                                    |
| Participation Agreeme                                                                                                    | ent                                                                                                    |                                                                                                    |                                                                                                    |                                                                                                    |                                                                                                    |                                                                                                    |
| Student must complete ac                                                                                                    | knowledgements before                                                                                                    | participating. After your ac                                                                                                    | knowledgement is comple                                                                                                    | eted, your parent/guard                                                                                                    | ian will be notified for                                                                                                    | parent/guardian                                                                                               |
| acknowledgement. Review                                                                                                    | and check each box.                                                                                                    |                                                                                                    |                                                                                                    |                                                                                                    |                                                                                                    |                                                                                                    |
| Student<br>Acknowledgement                                                                                                    | Parent/Guardian                                                                                                    |                                                                                                    |                                                                                                    |                                                                                                    |                                                                                                    |                                                                                                    |
| ristitoricagement                                                                                                    | riotatomeugment                                                                                                    |                                                                                                    |                                                                                                    |                                                                                                    |                                                                                                    |                                                                                                    |
|                                                                                                    |                                                                                                    | The student must apply for a<br>student.                                                                                                    | idmissions and be accepted b                                                                                                    | y the college (postsecon                                                                                                    | dary institution) as a Du                                                                                                    | al Enrollment                                                                                                 |
|                                                                                                    |                                                                                                    | otooth.                                                                                                    |                                                                                                    |                                                                                                    |                                                                                                    |                                                                                                    |
|                                                                                                    |                                                                                                    | Dual Enrollment funding is ca                                                                                                    | apped at a total of 30 semeste                                                                                                    | er/45 quarter paid hours.                                                                                                    | The per term maximum                                                                                                    | is 15 semester                                                                                                |
|                                                                                                    |                                                                                                    | or 12 quarter hours.                                                                                                    |                                                                                                    |                                                                                                    |                                                                                                    |                                                                                                    |
|                                                                                                    |                                                                                                    | <b>The state of the state of the state</b>                                                                                                    | Provide the second second second                                                                                                    |                                                                                                    |                                                                                                    |                                                                                                    |
|                                                                                                    |                                                                                                    | responsibilities in conjunctio                                                                                                    | oran must discuss with the hi<br>n with the student's graduatio                                                                                                    | ign school advisor: Dual E<br>in plan. The student mus                                                                                                    | proviment expectations<br>t provide the advisor with                                                                                                    | and<br>h proof of                                                                                             |
|                                                                                                    |                                                                                                    | acceptance into the postsec                                                                                                    | ondary institution and receive                                                                                                    | approval from the advise                                                                                                    | or before any course/sch                                                                                                    | edule changes                                                                                                 |
|                                                                                                    |                                                                                                    | are made.                                                                                                    |                                                                                                    |                                                                                                    |                                                                                                    |                                                                                                    |
|                                                                                                    |                                                                                                    | All attempted postsecondary                                                                                                    | courses and grades become                                                                                                    | a part of the student's p                                                                                                    | ermanent high school ar                                                                                                    | id college                                                                                                    |
|                                                                                                    |                                                                                                    | academic history and transc                                                                                                    | ript records.                                                                                                    |                                                                                                    |                                                                                                    |                                                                                                    |
|                                                                                                    |                                                                                                    |                                                                                                    |                                                                                                    |                                                                                                    |                                                                                                    |                                                                                                    |
|                                                                                                    |                                                                                                    | Be aware of your schedule -                                                                                                    | courses taught on the college                                                                                                    | campus follow the colleg                                                                                                    | e calendar and courses                                                                                                    | taught on the                                                                                                 |
|                                                                                                    | HOPE Grant Implication                                                                                                    | 2008                                                                                                    |                                                                                                    |                                                                                                    |                                                                                                    |                                                                                                    |
|                                                                                                    | nor c orant implicatio                                                                                                    |                                                                                                    |                                                                                                    |                                                                                                    |                                                                                                    |                                                                                                    |
| Enrollment funding cap. I m                                                                                                    | tudent, reach the 30 seme<br>ay qualify to receive HOPE                                                                                                    | ster or 45 quarter paid hours I<br>Grant Bridge funding. Shouk                                                                                                    | Dual                                                                                                    |                                                                                                    |                                                                                                    |                                                                                                    |
| qualify and accept HOPE fu                                                                                                    | nding, the credit hours fun                                                                                                    | ded by HOPE Grant will be ap                                                                                                    | plied                                                                                                    |                                                                                                    |                                                                                                    |                                                                                                    |
| & Zell Miller Scholarship 12                                                                                                    | 7 semester or 190 quarter                                                                                                    | Combined Paid-Hours limit.                                                                                                    |                                                                                                    |                                                                                                    |                                                                                                    |                                                                                                    |
| Student must meet HOPE C                                                                                                    | Frant eligibility requirement                                                                                                    | ts. For questions, discuss this                                                                                                    |                                                                                                    |                                                                                                    |                                                                                                    |                                                                                                    |

I understand

Letrify that the information reported and on any other document or writing in connection with this application is true, correct and complete to the best of my/our knowledge. Lauthorize release and exchange of information between the Georgia Student Finance Authority educational institutions, and educational state agencies, and agree that such information exchanged may include financial, enrollment, academic status, identification, legal residency; and location information necessary to assure proper administration of this program. Funderstand that any willing false statements made for the purpose of enabling he student to establish eligibility for or to worngbilly receive, state student aid funds, may be subject to fine or imprisonment, or both herein may result in prosecution for violation of Georgia Laws 1976, pp. 1249, 1310, which states that false swearing shall be purished by a fine of nor more than 51.000 or imprisonment for not less than one or more than the way wors of bhit. Laws understand that any relaterability face and that any elitication and the relation and the statement and any elitication of Georgia Laws 1976, pp. 1249, 1310, which states that false swearing shall be purished by a fine of nor more than 51.000 or imprisonment for not less than one or more than the way wors of bhit. This sub individual form a posteriocodiary institution, will be entitand to the Georgia Student Finance Authority, Further Lauthorize the postsecondary institution, to forward a transcript of grades to the high school or home study, at the end of the term (a) named.

| First Name Last Name |
|----------------------|

6. You will submit your form and the next page will show "Your Application ID". Write it down!

Your parents will receive an email to complete the "**Parent Acknowledgment**". This MUST be done, or your classes will not be entered by your high school and you will not receive funding for any dual enrollment courses. Parents must give permission for you to participate.

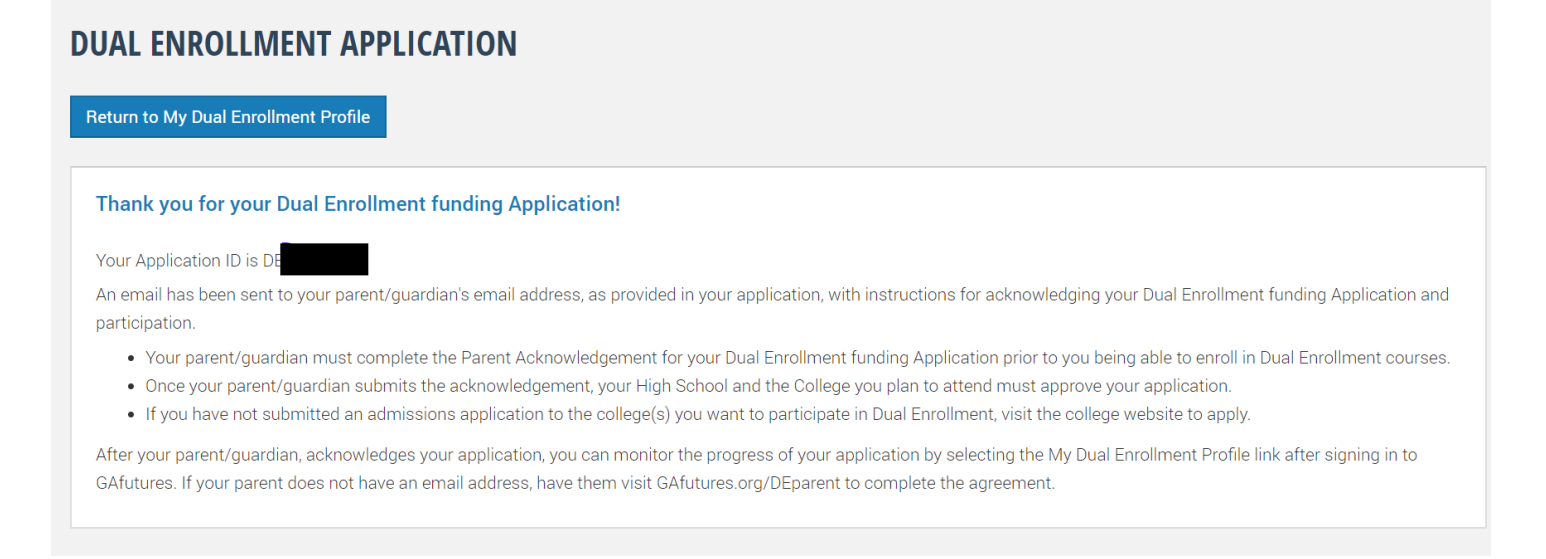

7. Document the Application ID number and give it to your parent/guardian. (write it down, text it, email it, etc.) You can always log back into your GAFutures account to get it, but it will be easier if you go ahead and write it down and give it to them.

8. Follow up with your parent/guardian to make sure they received the email. It will be from the email listed below.

noreply@gsfc.org <https://www.gafutures.org/Images/logo-temp.jpg> Dear Parent / Guardian,